## **Online AGA Membership Renewal Process**

## **Existing MPMGA members wishing to renew:**

- 1. Go to <u>www.azgolf.org</u>
- Click on the 'JOIN/RENEW' button at the top of the AGA webpage, then click on the 'Renew Existing Membership' button.
  <u>OR</u>
  Click on the 'LOGIN/POST A SCORE' button at the top of the AGA webpage.

(either way, you will reach the login screen for your AGA Dashboard account)

- 3. Enter the Username and Password for your AGA Dashboard account (or create an account if you do not have one by selecting 'SETUP USERNAME AND PASSWORD').
- 4. On your AGA Dashboard, in the 'My Clubs' section, click the 'Renew Online' button and follow the prompts to verify/enter your profile information and enter your credit/debit card information to renew your membership.